# CAD PDM DATENAUSTAUSCH FM-STÜCKLISTEN

ANLEITUNG FÜR DEN IMPORT VON FERTIGUNGSMITTEL-STÜCKLISTEN

TP-222 | 03.11.2016

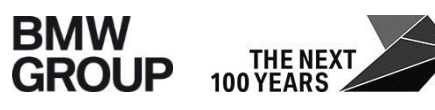

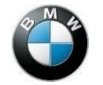

#### **INHALT**

| 1. | Einführung<br>Aktualisierung/Gültigkeit/Ansprechpartner | S. 3 |
|----|---------------------------------------------------------|------|
| 2. | Voraussetzungen für den Import                          | S. 4 |
| 3. | Import nach PRISMA                                      | S. 6 |
| 4. | Änderungsdokumentation                                  | S.11 |

## **1. EINFÜHRUNG**

Aktualisierung/Gültigkeit/Ansprechpartner

Bei Änderungen von Abläufen oder Methoden im Datenaustausch bei BMW werden neue Erkenntnisse laufend in diese Anleitung eingearbeitet. Die Bereitstellung erfolgt im pdf-Format an folgenden Stellen:

https://b2b.bmwgroup.net bzw. Intern: Extern:

https://b2b.bmw.com

Funktionsbereiche  $\rightarrow$  Technologien  $\rightarrow$  Karosseriebau  $\rightarrow$ Fertigungsmittelkonstruktion

Ansprechpartner für die Technologie Karosseriebau

Bei Fragen zu den in dieser Anleitung dokumentierten Methoden wenden Sie sich an:

Lars Bühn 089-382-46118 Lars.Buehn@bmw.de

## **2. VORAUSSETZUNGEN FÜR DEN IMPORT**

PRISMA-Konvention für den Dateinamen:

Um FM Stücklisten erfolgreich in PRISMA importieren zu können, muss der Dateiname den nachfolgend beschriebenen PRISMA-Konventionen entsprechen. Mit dem FM Stüli-Editor wird dieser Name automatisch erzeugt.

| Spalte | 1 - 7   | PRISMA Sachnummer                       |
|--------|---------|-----------------------------------------|
| Spalte | 9 - 10  | Version (Zeichnungsindex)(rechtsbündig) |
| Spalte | 12 - 13 | Teilmodell (Blatt)(rechtsbündig)        |
| Spalte | 15 - 15 | Alternative                             |
| Spalte | 17 - 18 | Dokumentenformat (SL)                   |
| Spalte | 20 - 25 | Dokumententyp (FRGMOD)                  |
| Spalte | 27 - 65 | Benennung                               |
| Spalte | 67 - 70 | Reife des Dokuments                     |

## **2. VORAUSSETZUNGEN FÜR DEN IMPORT**

Der Dateiname darf 70 Zeichen nicht überschreiten.

Leerzeichen im Dateinamen werden durch @-Zeichen ersetzt.

Adresscode des Empfängers eingeben.

Variante A:

Versand an die eigene BMW-Adresse (Resident-Engineer). Der von BMW zugeteilte Adresscode muss eingegeben werden. Der eigene BMW Adresscode ist im B2B-Portal unter "Administration  $\rightarrow$  Partneranbindung  $\rightarrow$  Antragstellung  $\rightarrow$  OpenDXM (Resident Engineer)" abrufbar.

Variante B:

Versand an einen BMW-Mitarbeiter oder Resident Engineer. Es muss der Adresscode der Zielperson eingegeben werden.

|         |                                                   |                                       | PROSTEP         |
|---------|---------------------------------------------------|---------------------------------------|-----------------|
| bmelden | Einstellungen Upload Export                       | Jobs JobArchiv Download               | Hilfe Info      |
|         | Bitte folgenden Felder vervollsta<br>fortzufahren | ndigen, um mit der Auftragserstellung | 🕲 <u>Weiter</u> |
|         | Empfänger Adress-Code:                            |                                       | <u>Autochen</u> |

Für den Export muss "Upload to PRISMA" selektiert werden. Anschließend müssen die Daten entweder vom Server oder vom lokalen Datenträger gewählt werden.

|                         |                                                     |                     |                               | -PROSTEP          |
|-------------------------|-----------------------------------------------------|---------------------|-------------------------------|-------------------|
| Abmelden E              | instellungen <u>Upload</u> <u>Export</u> <u>Job</u> | os JobArc           | hiv Download                  | Hilfe Info        |
|                         |                                                     |                     |                               |                   |
| Sender 🖹                | <u>selbst</u>                                       | Empfänger           | 🖹 gleich mit Sender           |                   |
| Firma                   | BMW-Muenchen                                        | <u>Firma</u>        | BMW-Muenchen                  | e <u>vveiter</u>  |
| Standort                | München                                             | Standort            | München                       | - Auffragsvorlage |
| Abteilung               | TP-238                                              | Abteilung           | TP-238                        | speichern         |
| Person                  | BUEHN, LARS                                         | Person              | BUEHN, LARS                   |                   |
| Technischer             | Kontakt >>                                          | Technischer         | r Kontakt >>                  |                   |
|                         |                                                     |                     |                               | V Zurücksetzen    |
| Prozessinfor            | mation                                              | Information         | für den Empfänger             | × Manuarfan       |
| ENGDAL                  | Ja                                                  | Status              | [ - bitte wählen - ]          | Verwerten         |
| Sendergerät             | Upload to PDM (PRISMA/PROLEIS)                      | Nachricht           |                               |                   |
| EmpfGerät               | Upload to PDM (PRISMA/PROLEIS)                      |                     |                               |                   |
| Geräteformat            | WEB-Upload                                          | -                   |                               |                   |
|                         | $\sim$                                              |                     |                               | 1                 |
| Datensatz <             | <1 (1) >> × Löschen                                 |                     |                               |                   |
|                         |                                                     |                     | 🕲 lokale Datei hinzufügen     |                   |
|                         |                                                     |                     | 🕲 Server-Datei hinzufügen     |                   |
|                         |                                                     |                     | Datei(en) entrernen           |                   |
| I.                      |                                                     | Carafianaa          |                               |                   |
| System                  | Up und Download von Dateien                         | CAD-System          | Up und Download von Dateien   |                   |
| <u>Sender</u><br>Format | Alle Formate für Up-/Download                       | Empfänger<br>Format | Alle Formate für Up-/Download |                   |
| Exportbereich           |                                                     | Relation            | Upload (all Formats)          |                   |

Im nächsten Schritt "Datei-Upload zum Server" und nach erfolgreichem Upload "Weiter" auswählen.

| Abmelden Einstellungen Upload Export Jobs JobArchiv Download 🔂                                                             | Hilfe Info         |
|----------------------------------------------------------------------------------------------------|--------------------|
| Zielverzeichnis auf Serverseite                                                                                            | Detai Unizari aver |
| q000000/2012-11-19.09-53-34.249 Verzeichnis ändem                                                                          | Server             |
| DXM-Datei-Upload                                                                                                    | Abbrechen          |
| C:\temp\PC84454@@C@99@A@SL@FRGMOD@TESTPRODUCT@@@@@@@@@@@@@@@@@@@@@@@@@@@@@@@@@@@@                                          |                    |
| Durchsuchen                                                                                                    |                    |
|                                                                                                    | PROSTEP            |
| Abmelden Einstellungen Upload Import Export Jobs JobArchiv Download                                                        | <u>Hilfe</u> Info  |
| Erfolgreich zum DXM-Server kopierte Dateien                                                                                |                    |
| Sie können nun mit der Auftragserstellung fortfahren. Bitte Klicken Sie auf Weiter, um zu Auftragsdialog zurück zu kehren. | Merter             |
| Dateigröße Format                                                                                                    | Modelle            |
| PC84454@@C@99@A@SL@FRGMOD@TESTPRODUCT@@@@@@@@@@@@@@@@@@@@@@@@@@@@@@@@@@@@                                                  | i                  |

Nach dem die Datei auf den Server geladen wurde, kann der Export-Auftrag gestartet werden.

|                                                                                                    |                                                                                      |                                                       |                                                                   | -PROSTEP                                                                             |
|----------------------------------------------------------------------------------------------------|--------------------------------------------------------------------------------------|-------------------------------------------------------|-------------------------------------------------------------------|--------------------------------------------------------------------------------------|
| Abmelden E                                                                                                    | instellungen <u>Upload</u> <u>Export</u> <u>Job</u>                                  | s JobArc                                              | hiv Download                                                      | Hilfe Info                                                                           |
| Sender<br>Firma<br>Standort<br>Abteilung<br>Person                                                                          | selbst<br>BMW-Muenchen<br>München<br>TP-238<br>BUEHN, LARS                           | Empfänger<br>Firma<br>Standort<br>Abteilung<br>Person | gleich mit Sender  CC  BMW-Muenchen  München  TP-238  BUEHN, LARS | 열 <u>Startzeit festlegen</u><br>열 <u>Auftrag starten</u><br>I <u>Auftragsvorlage</u> |
| Technischer                                                                                                    | Kontakt >>                                                                           | Technischer                                           | Kontakt >>                                                        | speichern                                                                            |
| Prozessinfor                                                                                                    | mation                                                                               | Information                                           | für den Empfänger                                                 |                                                                                      |
| ENGDAT<br>Sendergerät<br>EmpfGerät<br>Geräteformat                                                                          | Ja<br>Upload to PDM (PRISMA/PROLEIS)<br>Upload to PDM (PRISMA/PROLEIS)<br>WEB-Upload | <u>Status</u><br>Nachricht                            | [-bitte wählen - ]                                                | X <u>Verwerfen</u>                                                                   |
| Datensatz << 1 (1) >>   □   № Kopieren   × Löschen    45400C0990A0SL0FRGMOD0TESTFRODUCT000000000000000000000000000000000000 |                                                                                      |                                                       |                                                                   |                                                                                      |
| <u>Sender CAD-</u><br>System<br>Sender                                                                                      | Up und Download von Dateien                                                          | <u>Empfänger</u><br><u>CAD-System</u><br>Empfänger    | Up und Download von Dateien                                       | ]                                                                                    |
| <u>Format</u><br>Exportbereicl                                                                                              |                                                                                      | <u>Format</u><br><u>Relation</u>                      | Upload (all Formats)                                              | ]                                                                                    |

Nach erfolgreichem Import der Stückliste wird eine automatisch erzeugte Mail an den Empfänger der Daten verschickt.

Im Gegensatz zu Office-Dokumenten werden FM Stücklisten direkt ins PRISMA gespeichert. The following data are automatic imported to prisma / Folgende Daten wurden nach Prisma importiert:

----- General Information / Allgemeines

Job / Auftrag: 0532288 Installation / installation: DXM5 Submitted / erteilt: 2012/12/12 07:55:42 Device format / Geraeteformat: WEB-Upload ----- Sender / Versender Company / Firma: Bayerische Motoren Werke Aktiengesellschaft Location / Standort: München Department / Abteilung: TP-238 Name / Name: BUEHN, LARS Adress / Adresse: Knorrstr.147 D-80788 München GERMANY (Federal Republic of) Phone / Telefon: +49-89-382-46118 Sender's device / Geraet beim Versender: ----- Receiver / Empfaenger Company / Firma: Bayerische Motoren Werke Aktiengesellschaft Location / Standort: München Department / Abteilung: TP-238 Name / Name: BUEHN, LARS Adress / Adresse: Knorrstr.147 D-80788 München GERMANY (Federal Republic of) Phone / Telefon: +49-89-382-46118 Receiver's device / Geraet beim Empfaenger: Upload to PDM (PRISMA/PROLEIS) ----- imported files / importierte Dateien 1 ) Model: "" - Title: "ENG12121207550200H0Y002002" ----- conversion method / Konvertierungsmethode 1 ) FMStueli -> Prisma (WEBP)

## **ÄNDERUNGSDOKUMENTATION**

| Version | Datum      | Ersteller | Bemerkungen                                        |
|---------|------------|-----------|----------------------------------------------------|
| 1.0     | 21.09.2009 | Schenk    | Ersterstellung                                     |
| 2.0     | 04.12.2012 | L. Bühn   | Änderung Ansprechpartner; Allgemeine Überarbeitung |
| 2.1     | 03.11.2016 | L. Bühn   | CI-konforme Überarbeitung                          |
|         |            |           |                                                    |
|         |            |           |                                                    |
|         |            |           |                                                    |